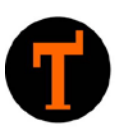

# Lehrerhandbuch Zeitbudget (Srilanka)

## zur Webseite zeitbudget.tschuggmall.info

Version 1.0 - August 2014 Basierend auf dem Zeitbudget v3.0

Autor: Werner Radmüller

### Inhaltsverzeichnis

| Anmelden am Zeitbudget              | 3 |
|-------------------------------------|---|
| Aufruf des Anmeldeformulars         | 3 |
| Arbeitszeitberechnung               | 4 |
| Gesamtübersicht                     | 4 |
| Unterrichtszeit                     | 4 |
| Abschlagstunden                     | 5 |
| Präsenzdienst                       | 5 |
| Aufsichten                          | 5 |
| Arbeitsgruppen/Sonstige Tätigkeiten | 6 |
| Variable Zeit                       | 7 |
| Fixer Stundenausfall                | 7 |
| Berechnung der noch offenen Zeit    | 7 |
| Abschlagstunden                     | 8 |
| Abschlagstunden dokumentieren       | 8 |
| Benutzer                            | 9 |
| Benutzerprofil bearbeiten           | 9 |
| Passwort zurücksetzen               | 9 |

## Anmelden am Zeitbudget

#### Aufruf des Anmeldeformulars

Das Anmeldeformular ist über den Link der jeweiligen Schule zu erreichen. Zum Beispiel: <u>http://zeitbudget.tschuggmall.info</u>

Daraufhin erscheint das Anmeldeformular:

|                            |                                                                                                    | _ 🗆 🗙 |
|----------------------------|----------------------------------------------------------------------------------------------------|-------|
| ← ⊕ @ http://demo.         | tschuggmall.info/ 🎗 🗸 C 🥔 Zeitbudget Login 🛛 🗙                                                                   | n 🖈 🕸 |
| Zeitbudget (Srilanka) V3.0 | - © 2014 by Radmüller Werner                                                                                     | ~     |
|                            |                                                                                                    |       |
| Dei                        | mo Zeitbudget 2014/2015                                                                                          |       |
|                            | Landesberufsschule                                                                                               |       |
|                            |                                                                                                    |       |
| -                          | A State of the second second second second second second second second second second second second second second |       |
|                            | Benutzername                                                                                                    | -     |
|                            | Passwort                                                                                                    |       |
|                            |                                                                                                    | *     |
| · · · · · · · · ·          | Passwort zurücksetzen                                                                                            |       |
|                            |                                                                                                    |       |

Abbildung 1: Anmeldeformular

Nach der erfolgreichen Anmeldung mit Benutzername und Passwort erscheint die Startseite des Zeitbudgets. Die Menüpunkte können je nach Aufgaben der Lehrperson unterschiedlich sein. So zum Beispiel steht der Menüpunkt "Abschlagstunden" nur zur Verfügung, wenn dies bei der angemeldeten Lehrperson auch der Fall ist.

| C Demo Zeitbudget 2014/20                                                                                                    |       | ; |  |  |  |  |  |
|----------------------------------------------------------------------------------------------------|-------|---|--|--|--|--|--|
| Name:<br>Mustermann Max Letzte Aktualisierung am: 14.08.2014 13:56 Uhr                                                                                |       |   |  |  |  |  |  |
| Übersicht Liste Abschlagstunden (1.00 h) FAQ                                                                                                    |       |   |  |  |  |  |  |
| Landesberufsschule Brixen für Handel, Handwerk und Indus<br>"Christian Josef Tschuggmall"<br>Zeitbudget (Srilanka) V3.0<br>© 2014 by Radmüller Werner | strie |   |  |  |  |  |  |
| Konzeption und Test<br>Dir. Martin Rederlechner<br>Helmut Faller<br>Andrea Steurer<br>Werner Radmüller                                                |       |   |  |  |  |  |  |
| Design und Programmierung<br>• Werner Radmüller                                                                                                    |       |   |  |  |  |  |  |
| Zeitbudget (Srilanka) V3.0 - © 2014 by Radmüller Werner<br>bbildung 2: Startseite                                                                     |       |   |  |  |  |  |  |

## Arbeitszeitberechnung

#### Gesamtübersicht

Im Kopfbereich der Startseite finden Sie den Namen der Lehrperson sowie das Datum der zuletzt erfolgten Aktualisierung der variablen Zeit.

Durch den Klick auf den Menüpunkt "Übersicht" wird die detaillierte Zeitberechnung der Lehrperson angezeigt.

| C Demo                                        | Zeitbudge                    | et 2014/2015                                    | Logout TeMaxMus                                                 |                        |                                                       |
|-----------------------------------------------|------------------------------|-------------------------------------------------|-----------------------------------------------------------------|------------------------|-------------------------------------------------------|
| Name:<br>Mustermann Ma                        | ax Let                       | $\Diamond$                                      | Name und letzte Aktualisierung                                  |                        |                                                       |
| Übersicht Liste Ab                            | schlagstunden (1.00 h)       | FAQ                                             |                                                                 | i l                    |                                                       |
| Übersicht für I                               | Mustermann M                 | ax (12345)                                      |                                                                 |                        |                                                       |
| Auftragstunden:<br>20.00 h                    | Wochen laut Vertragi<br>34   | Berechnung:<br>20.00 h * 34 Wochen =            | Zeitsoll pro Jahri<br>40800 min = 680 h                         |                        | Zu leistende Jahresarbeitszeit                        |
| Überstunden:<br>1.00 b                        | Wochen laut Vertrag:<br>34   | Berechnungi<br>1.00 h # 34 Worthen =            | Überstunden pro Jahri<br>2040 min = 34 h                        |                        | und eine eventuelle                                   |
| 1001                                          | 34                           | 2001 3410000                                    | Summe Zeitsoll:<br>42840 min = 714 h                            |                        | Jahresüberstunde                                      |
| Fixe und variable gel                         | eistete Zeiten:              |                                                 |                                                                 |                        |                                                       |
| Unterrichts<br>Siehe Unterricht im E          | Detail                       |                                                 | Unterricht pro Jahrs<br>35750 min = 595.83 h                    |                        |                                                       |
| Abschlag zu 60 min:<br>1.00 h                 | Unterrichtswochen:<br>35.00  | Berechnung:<br>1.00 h * 60 min * 35.00 Wochen = | Abschlag pro Jahr:<br>2100 min = 35 h                           |                        | Informationen zu den<br>eingeplanten bzw. geleisteten |
| Aufsichten je Woche:<br>Siehe Aufsichten im I | Detall                       |                                                 | Aufsichten pro Jahr:<br>2000 min = 33.33 h                      |                        |                                                       |
| Präsenz je Woche:<br>50 min Details           | Präsenzwochen:<br>5.00       | Berechnung:<br>50 min * 5.00 Wochen =           | Präsonz pro Jahri<br>250 min = 4.17 h                           |                        | Stunden wie Unterricht,                               |
| Arge/Sonstiges je Wocher<br>30.00 min Details | Unterrichtswechen:<br>35.00  | Berechnung:<br>30.00 min * 35.00 Wochen =       | Arge/Sunstiges pro Jahr:<br>1050 min = 17.5 h                   | •                      | Präsenzdienst. Arge/Sonstiges.                        |
| Variable Zeit:<br>600 min Details             | deneration                   |                                                 | Summe Variable:<br>600 min = 10 h                               |                        | Aufgaben und variable Zeiten.                         |
|                                               |                              |                                                 | Summe geleistet:<br>41749.8 min = 695.83 h                      |                        |                                                       |
| Fixer Stundenausfall                          |                              |                                                 |                                                                 |                        |                                                       |
| Stundenausfall wegen Betrie                   | bspraktikum:                 | Berechnung:                                     | Stundenausfall Praktikums:                                      |                        | Stundenausfall durch                                  |
| 13 02                                         |                              | 13 DE - 35.00 IIIII =                           | Summe Ausfall:<br>650 min = 10.83 h                             | $\langle \neg \rangle$ | Betriebspraktikum                                     |
| Berechnung noch "of                           | fener" Zeit:                 |                                                 |                                                                 | .                      | Zeitdifferenz auf die                                 |
| Berechnung:<br>714 h - 695.83 h + 1           | 0.83 h =                     | $\Diamond$                                      | Jahresarbeitszeit.                                              |                        |                                                       |
| Zeitbudget (Srilanka) V3                      | 1.0 - © 2014 by Radmüller We |                                                 | Rot: Noch zu leistende Zeit<br>Grün: Jahresarbeitszeit erreicht |                        |                                                       |
| Abbildung 3: Ge                               | esamtübersicht               |                                                 |                                                                 |                        | bzw. überschritten                                    |

Im Folgenden finden Sie die einzelnen Punkte im Detail erklärt:

#### Unterrichtszeit

In dieser Zeile wird die gesamte Unterrichtszeit, die im Schuljahr verplant ist, angezeigt. Durch das Anklicken des Links "Siehe Unterricht im Detail" erscheint die detaillierte Aufstellung.

| Unterricht:       |                         |   | Unterricht pro Jahr: |
|-------------------|-------------------------|---|----------------------|
| Siehe Unterricht  | m Detail                |   | 35750 min = 595.83 h |
| Abbildung A: Eine | anlanta Unterrichtszeit | 1 |                      |

Abbildung 4: Eingeplante Unterrichtszeit

In der Aufstellung zum "Detail Unterricht" werden jeweils die Unterrichtseinheiten und die Anzahl der Tage an denen der Unterricht geleistet wird angezeigt. In der Spalte "Beschreibung" ist ein Kommentar zum jeweiligen Turnus zu finden. Die Anzahl der Tage errechnet sich aus den Arbeitstagen im Zeitraum des Turnusses.

#### Detail Unterricht

#### Detail zum Unterricht von "Mustermann Max (12345)"

| Unterricht:               |                   |                   |                   |                   |                  |         |                            |
|---------------------------|-------------------|-------------------|-------------------|-------------------|------------------|---------|----------------------------|
| Zeiten [min]              | Montag            | Dienstag          | Mittwoch          | Donnerstag        | Freitag          | Samstag | Beschreibung               |
| Turpuedetaile             | 5.00 UE * 34 Tage | 3.00 UE * 35 Tage | 2.00 UE * 36 Tage | 9 00 HE * 25 Tage |                  |         | BFS-M2<br>BFS-M3<br>BFS-M4 |
| Turnusuetans.             | 3.00 UE * 4 Tage  |                   |                   | 6.00 0E * 55 Tage | 8.00 UE * 5 Tage |         | 1. MG<br>2. MG             |
| Gesamt in UE a 50.00 min: | 182 UE            | 105 UE            | 72 UE             | 280 UE            | 40 UE            | 0 UE    | 679 UE                     |
| Gesamt in Stunden:        | 151.67 h          | 87.5 h            | 60 h              | 233.33 h          | 33.33 h          | 0 h     | 565.83 h                   |
| Unterricht in Stunden:    |                   |                   |                   |                   |                  |         | 565.83 h                   |
| Schließen                 |                   |                   |                   |                   |                  |         |                            |
|                           |                   |                   |                   |                   |                  |         |                            |

Abbildung 5: Unterricht im Detail

#### Abschlagstunden

Bei Lehrpersonen, die einen Stundenabschlag für eine Aufgabe/Tätigkeit haben, scheint die hierfür jährliche Arbeitszeit auf.

| Abschlag zu 60 min:                  | Unterrichtswochen: | Berechnung:                      | Abschlag pro Jahr: |  |  |  |  |
|--------------------------------------|--------------------|----------------------------------|--------------------|--|--|--|--|
| 1.00 h                               | 35.00              | 1.00 h * 60 min * 35.00 Wochen = | 2100 min = 35 h    |  |  |  |  |
| hhildung 6: Zeit der Abschlagstunden |                    |                                  |                    |  |  |  |  |

Abbildung 6: Zeit der Abschlagstunden

Die Abschlagstunden werden unter dem Menüpunkt "Abschlagstunden" dokumentiert.

#### Präsenzdienst

Unter Präsenz scheint auf, ob die Lehrperson zu einem Präsenzdienst eingeteilt wurde. Durch das Anklicken des Links "Details" werden Details dazu angezeigt.

| Präsenz je Woche: | Präsenzwochen: | Berechnung:            | Präsenz pro Jahr: |  |  |  |  |
|-------------------|----------------|------------------------|-------------------|--|--|--|--|
| 50 min Details    | 5.00           | 50 min * 5.00 Wochen = | 250 min = 4.17 h  |  |  |  |  |
|                   |                |                        |                   |  |  |  |  |

Abbildung 7: Präsenzdienst

In der Detailansicht ist ersichtlich für wie viele Wochen der Präsenzdienst zugeteilt wurde. Der Wochentag ist ersichtlich.

| R Präsenz                                       |                         |        |          |          |            |         |         |
|-------------------------------------------------|-------------------------|--------|----------|----------|------------|---------|---------|
| Detail zur Präsenz von "Mustermann Max (12345)" |                         |        |          |          |            |         |         |
| Präsenzdienst:                                  |                         |        |          |          |            |         |         |
| Zeiten [min]                                    | Wochen                  | Montag | Dienstag | Mittwoch | Donnerstag | Freitag | Samstag |
| Präsenzdienst:                                  | 5.00                    | 50.00  |          |          |            |         |         |
| Schließen                                       |                         |        |          |          |            |         |         |
| Zeitbudget (Srilanka) V3.0                      | - © 2014 by Radmüller V | Verner |          |          |            |         |         |

Abbildung 8: Präsenzdienst im Detail

#### Aufsichten

Unter Aufsichten ist die Zeit ersichtlich, die im Jahr dafür eingeplant ist. Durch das Anklicken des Links "Siehe Aufsichten im Detail" ist es möglich sich eine detaillierte Aufstellung anzeigen zu lassen.

| Aufsichten je Woche:       | Aufsichten pro Jahr: |
|----------------------------|----------------------|
| Siehe Aufsichten im Detail | 2000 min = 33.33 h   |
| Abbilduna 9: Aufsichten    | ·                    |

| ( Aufsicht                      | en                  |                        |                    |                    |                   |         |                                                            | ^      |                                                                                                    |
|---------------------------------|---------------------|------------------------|--------------------|--------------------|-------------------|---------|------------------------------------------------------------|--------|----------------------------------------------------------------------------------------------------|
| Detail zu den Aufsichten        | von "Musterman      | in Max (12345)"        |                    |                    |                   |         |                                                            | 1      |                                                                                                    |
| Morgenaufsicht:                 |                     |                        |                    |                    |                   |         |                                                            |        | Wochen und Minuten der                                                                                                    |
| Zeiten [min]<br>7:30 - 7:45 Uhr | Wochen M<br>17.00 1 | ontag Dienstag<br>5.00 | Mittwoch           | Donnerstag F       | reitag Samstag    |         |                                                            |        | eingeteilten Morgenaufsicht                                                                                                    |
| Aufsichten:                     |                     |                        |                    |                    |                   |         |                                                            |        |                                                                                                    |
| Zeiten [min]                    | Montao              | Dienstag               | Mittwoch           | Donnerstag         | Freitag           | Samstan | Beschreibung                                               |        |                                                                                                    |
|                                 | 5.00 min * 34 Tage  | 5.00 min * 33 Tane     |                    |                    |                   |         | BFS-M2<br>BFS-M3                                           |        |                                                                                                    |
| Vor Unterrichtsbegin            |                     |                        |                    | 5.00 min * 35 Tage | 5.00 min * 5 Tage |         | 8FS-M4<br>1. MG<br>2. MG<br>Alisemain                      |        |                                                                                                    |
|                                 | 10.00 min * 34 Tage |                        |                    |                    |                   |         | 8F5-M2<br>8F5-M3                                           |        |                                                                                                    |
| 10:20 - 10:35 Uhr (Pause)       |                     |                        |                    |                    |                   |         | BFS-M4<br>1. MG<br>2. MG<br>Aligemen                       |        |                                                                                                    |
| 12:15 - 12.20 Uhr               |                     |                        |                    | 5.00 min * 35 Tage | 5.00 min * 5 Tage |         | 875-142<br>875-143<br>875-144<br>1, MG<br>2, MG<br>Algemen |        | Aufsichten vor und nach dem                                                                                                    |
| 13:05 - 13.10 Uhr               |                     |                        |                    |                    |                   |         | 8F8-M2<br>8F9-M3<br>8F9-M4<br>1, MG<br>2, MG<br>Alizensin  | $\sim$ | Unterricht sowie der<br>Vormittags- und Nachmittag                                                                                                    |
| 13:10 - 13.15 Uhr               |                     |                        | 5.00 min * 36 Tege | 5.00 min * 35 Tage | 5.00 min * 5 Tage |         | 8FS-H2<br>8FS-H3<br>8FS-M4<br>1.MG<br>2.MG<br>Allgemen     | 7      | Pause. Jeweils die Minuten und<br>die Anzahl der Tage                                                                                                    |
| 14:00 - 14.05 Uhr               | 5.00 min * 4 Tage   |                        |                    |                    |                   |         | 8/5-H2<br>8/5-H3<br>8/5-H4<br>1, MG<br>2, MG<br>Aligemen   |        | , and the second second s |
| 14:55 - 15.05 Uhr (Pause)       | 10.00 min * 4 Tage  |                        |                    |                    |                   |         | 8F5-H2<br>8F5-H3<br>8F1-H4<br>1, MO<br>2, MO<br>Aligemen   |        |                                                                                                    |
| Nach Unterrichtsende            | 5.00 min * 4 Tage   |                        |                    | 5.00 min * 35 Tage | 5.00 min * 5 Tage |         | 8FS-H2<br>8FS-H3<br>8FS-H4<br>1, M0<br>2, M0<br>4/Joersen  |        |                                                                                                    |
| Gesamt:                         | 590 min             | 175 min                | 180 min            | 700 min            | 100 min           | 0 min   | 1745 min / 29.08 h                                         |        |                                                                                                    |
| Mittagsaufsicht:                |                     |                        |                    |                    |                   |         |                                                            |        |                                                                                                    |
| Zeiten [min]                    | Wochen              | Montag Diensta         | g Mittwoch         | Donnerstag I       | reitag Samstag    |         |                                                            |        |                                                                                                    |
| 12:30 - 13.10 Uhr               | 35.00               |                        |                    |                    |                   |         |                                                            |        | Wochen und Minuten der                                                                                                    |
| 13:20 - 14.00 Uhr               | 35.00               |                        |                    |                    |                   |         |                                                            | $\sim$ | eingeteilten Mittagsaufsicht                                                                                                    |
| Sonstiges:                      |                     |                        |                    |                    |                   |         |                                                            |        |                                                                                                    |
| Sonstige Aufsichten:            | Zeit [min]          |                        |                    |                    |                   |         |                                                            |        | Minuten der eingeteilten                                                                                                    |
| Schließen                       |                     |                        |                    |                    |                   |         |                                                            | $\sim$ | sonstigen Aufsichten im Jahr                                                                                                    |
|                                 |                     |                        |                    |                    |                   |         |                                                            |        |                                                                                                    |

Abbildung 10: Aufsichten im Detail

#### Arbeitsgruppen/Sonstige Tätigkeiten

In dieser Zeile ist die eingeplante Zeit für Arbeitsgruppen oder sonstige Tätigkeiten im Jahr ersichtlich. Durch das Anklicken des Links "Detail" wird die detaillierte Aufstellung angezeigt.

| Arge/Sonstiges je Woche:   Unterrichtswochen:     30.00 min Details   35.00 | Berechnung:<br>30.00 min * 35.00 Wochen = | Arge/Sonstiges pro Jahr:<br>1050 min = 17.5 h |
|-----------------------------------------------------------------------------|-------------------------------------------|-----------------------------------------------|
|                                                                             |                                           | 1                                             |

Abbildung 11: Arbeitsgruppen/sonstige Tätigkeiten

In der detaillierten Aufstellung zu den Arbeitsgruppen oder sonstige Aufgaben ist ersichtlich wie viel wöchentliche Zeit für welche Aufgabe/Tätigkeit zuerkannt wird.

| Oetails Arbeitsgruppen/Sonstige Aufgaben                  |            |  |
|-----------------------------------------------------------|------------|--|
| Detail zu Arges und Sontiges von "Mustermann Max (12345)" |            |  |
| Arge / Sonstiges:                                         |            |  |
| Bezeichnung                                               | Zeit [min] |  |
| Schulinterne Beratung                                     | 30.00      |  |
| Evaluation                                                | 0.00       |  |
| Schließen                                                 |            |  |
| Zeitbudget (Srilanka) V3.0 - © 2014 by Radmüller Werner   |            |  |
| Abbildung 12: Arbeitsgruppen und Funktionen               |            |  |

Sollte in der Spalte der Zeit "O min" aufscheinen, wie in diesem Fall, so kann es sein, dass der Lehrperson für die Aufgabe/Tätigkeit eine Abschlagstunde hierfür zugestanden wurde und ihr deshalb nicht noch zusätzliches Zeitguthaben gegeben wird.

#### Variable Zeit

Unter der variablen Zeit sind alle Tätigkeiten oder Ausfälle zu verstehen, die zu Jahresanfang nicht einplanbar bzw. vorhersehbar sind. Durch das Anklicken des Links "Detail" wird die detaillierte Aufstellung angezeigt. Diese kann auch durch den eigenen Menüpunkt "Liste" angezeigt werden.

| Variable Zeit:<br>600 min Details |                 | Summe Variable:<br>600 min = 10 h |
|-----------------------------------|-----------------|-----------------------------------|
| Abbildung 13: variable g          | geleistete Zeit |                                   |

In der Liste der variablen Zeiten scheinen alle zusätzlich geleisteten/ausgefallenen Zeiten mit Datum und Beschreibung auf. Negative Zeiten bedeuten, dass diese ausgefallen sind und somit in Abzug gebracht werden. Positive Zeiten hingegen wurden zusätzlich geleistet. Als Summe wird die Zeit angezeigt, die sich daraus errechnet und welche von der Jahresarbeitszeit in Abzug gebracht wird.

| D                                                  | Demo Zeitbudget 2014/2015   Logout TeMaxMus                            |                  |               |  |  |
|----------------------------------------------------|------------------------------------------------------------------------|------------------|---------------|--|--|
| Name:<br>Musterma                                  | Name:<br>Mustermann Max Letzte Aktualisierung am: 14.08.2014 13:56 Uhr |                  |               |  |  |
| Übersicht                                          | te Abschlagstunden (1.00 h) FAQ                                        | ]                |               |  |  |
| Alle Einträg                                       | e für Mustermann Max (12345)                                           |                  |               |  |  |
| Datum                                              | Beschreibung                                                           | Zeit [min]       | St. Anmerkung |  |  |
| 13.02.2015                                         | Ausfall Tag der offen Tür                                              | -150 min         | ✓             |  |  |
| 13.02.2015                                         | Tag der offenen Tür                                                    | 400 min / 6.67 h | ✓             |  |  |
| 25.09.2014                                         | Supplenz                                                               | 50 min           | ✓             |  |  |
| 17.09.2014                                         | Projekt XYZ                                                            | 300 min / 5 h    | ✓             |  |  |
| Summe: 60                                          |                                                                        | 600 min / 10 h   |               |  |  |
| Legende Status                                     | (St.)                                                                  |                  |               |  |  |
| 🗹 Genehmigt                                        |                                                                        |                  |               |  |  |
| 😫 Abgelehnt                                        |                                                                        |                  |               |  |  |
| Auf "Genehmigt" wartend                            |                                                                        |                  |               |  |  |
| Zeitbudget (Sr                                     | rilanka) V3.0 - © 2014 by Radmüller Werner                             |                  |               |  |  |
| bbildung 14: Details der variabel geleisteten Zeit |                                                                        |                  |               |  |  |

Die Spalte "St." zeigt den Status des Eintrages an. Der Status kann entweder "Genehmigt", "Abgelehnt" oder "Auf genehmigt wartend" sein. In der Berechnung werden nur genehmigte Zeiten berücksichtigt.

Der Status ist nur von Wichtigkeit, wenn Lehrpersonen über das Zeitbudget um die Genehmigung von zusätzlich geleisteten Zeiten ansuchen können. Dies ist für dieses Handbuch jedoch deaktiviert.

#### **Fixer Stundenausfall**

Es wird der Stundenausfall, der durch das Betriebspraktikum verursacht wird, berechnet.

| Stundenausfall wegen Betriebspraktikum: | Berechnung:         | Stundenausfall Praktikums: |
|-----------------------------------------|---------------------|----------------------------|
| 13 UE                                   | 13 UE * 50.00 min = | 650 min = 10.83 h          |

#### Berechnung der noch offenen Zeit

Hier wird die noch offene Zeit berechnet. Von der Jahresarbeitszeit werden die geleisteten Stunden abgezogen und der fixe Stundenausfall addiert.

| Berechnung:                  | Zeitsoll pro Jał |
|------------------------------|------------------|
| 714 h - 695.83 h + 10.83 h = | -1740 min = -    |

Abbildung 15: Berechnung offene Zeit

Je nachdem ob die Jahresarbeitszeit erreicht wurde, wird die noch offene Zeit entsprechend angezeigt:

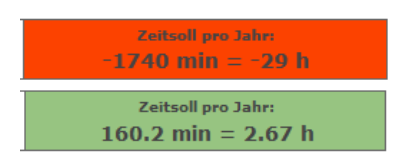

Rot bedeutet, dass bis zum Erreichen der Jahresarbeitszeit noch z.B. 29 Stunden fehlen.Grün bedeutet, dass die Jahresarbeitszeit bereits um 2,67 Stunden

überschritten wurde.

## Abschlagstunden

#### Abschlagstunden dokumentieren

Über den Menüpunkt Abschlagstunden und der Auswahl des Monats gelangen Sie zur Seite, wo die geleisteten Stunden, die zur Tätigkeit des Abschlags gehören, dokumentiert werden können.

| C Demo Zeitbudget 2014/2015                                       | Logout TeMaxMus |  |  |
|-------------------------------------------------------------------|-----------------|--|--|
| Name:   Letzte Aktualisierung am: 14.08.2014 13:56 Uhr            |                 |  |  |
| Übersicht Liste Abschlagstunden (1.00 h) FAQ                      |                 |  |  |
| September Oktober November Dezember Januar Februar März April Mai | Juni            |  |  |

#### September für Mustermann Max

| Abschlagstunden:             | Abschlag Verwaltungsstunden:      | Tätigkeit: |                                      |
|------------------------------|-----------------------------------|------------|--------------------------------------|
| 1.00 Uh/Woche                | 1.9 h/Woche                       | Evaluation |                                      |
|                              |                                   |            |                                      |
| Zeitsoll im Monat September  | Abgeleistete Zeit im akt. Monat:  | Wochen:    | Differenz für das aktuelle Monat:    |
| 5.7 h                        | 1.00 h                            | 3 Wochen   | 4.7 h                                |
| Zeitsoll bis inkl. September | Abgeleistete Zeit inkl. September | Wochen:    | Differenz bis inkl. aktueller Monat: |
| 5.7 h                        | 1 h                               | 3 Wochen   | 4.7 h                                |
| Zeitsoll im Jahr             | Abgeleistete Zeit im Jahr:        | Wochen:    | Differenz im Jahr:                   |
| 68.4 h                       | 1.00 h                            | 36 Wochen  | 67.4 h                               |

#### Einträge

| Datum      | Beschreibung           | Zeit [min] |   |
|------------|------------------------|------------|---|
| 18.09.2014 | Vorbereiten Fragebogen | 1h Omin    | / |
|            |                        | 1h Omin 🗸  |   |
|            | Summe:                 | 1h Omin    |   |

Zeitbudget (Srilanka) V3.0 - © 2014 by Radmüller Werner

Abbildung 16: Dokumentation Abschlagstunden

Im Kopfbereich erfolgt zuerst die Berechnung der zu leistenden Stunden. Dafür werden die Unterrichtsstunden in Verwaltungsstunden umgerechnet. Der Umrechnungsfaktor ist von den Auftragsstunden abhängig.

| Auftrag von 20 h | Faktor = 1,90 | Lehrer mit Hochschulabschluss bzw. Berechtigte Art. 44 |
|------------------|---------------|--------------------------------------------------------|
| Auftrag von 22 h | Faktor = 1,73 | Fachlehrer                                             |

Darunter folgt eine Aufstellung der zu leistenden und geleisteten Stunden für folgende drei Fälle:

- 1. des aktuellen Monat,
- 2. Schuljahr bis inkl. des aktuellen Monats,
- 3. das gesamte Schuljahr.

Darunter ist die Liste mit den Einträgen der Tätigkeiten des aktuell ausgewählten Monats.

#### **Benutzer**

#### **Benutzerprofil bearbeiten**

Nach der erfolgreichen Anmeldung kann man die Profilseite über das Aufklapp-Menü der Logout-Schaltfläche aufrufen.

| Demo Zeitbudget 2014/2015   Name:   Mustermann Max Letzte Aktualisierung am: 14.08.2014 13:56 Uhr |                        | Logout TeMaxMus     |  |  |
|---------------------------------------------------------------------------------------------------|------------------------|---------------------|--|--|
|                                                                                                   |                        | Über das Zeitbudget |  |  |
| Übersicht Liste Abschlagstunden (1.00 h) FAQ                                                      |                        |                     |  |  |
| Abbildung 17: Aufklapp-Menü d                                                                     | er Logout-Schaltfläche |                     |  |  |

Im Benutzerprofil kann der Name, die E-Mail-Adresse und das Passwort geändert werden. Die E-Mail-Adresse wird zum Zurücksetzen des Passworts verwendet.

| Demo Zeitbudget 2014/2015 Logout TeMaxMus    |                                                |  |
|----------------------------------------------|------------------------------------------------|--|
| Name:<br>Mustermann Max                      | Letzte Aktualisierung am: 14.08.2014 13:56 Uhr |  |
| Übersicht Liste Abschlagstunden (1.00 h) FAQ |                                                |  |
| Profil                                       |                                                |  |
| Persönliche Daten:                           |                                                |  |
| Benutzername:                                | TeMaxMus                                       |  |
| Nachname:                                    | Mustermann                                     |  |
| Vorname:                                     | Max                                            |  |
| E-Mail Adresse:                              | werner@teis.info                               |  |
|                                              |                                                |  |
|                                              | Passwort ändern?                               |  |
| Passwort:                                    |                                                |  |
| Passwort wiederholen:                        | *                                              |  |
| Speichern                                    |                                                |  |
| Zeitbudget (Srilanka) V3.0 - © 20            | 014 by Radmüller Werner                        |  |

Abbildung 18: Benutzerprofil

Um das Passwort zu ändern, muss das Häkchen zum "Passwort ändern" gesetzt und das neue Passwort zweimal eingegeben werden.

#### Passwort zurücksetzen

Durch das Klicken auf die Schaltfläche "Passwort zurücksetzen" auf dem Log-in-Formular wird das entsprechende Formular angezeigt, um eine Passwortzurücksetzung anzufordern.

Passwort zurücksetzen

Abbildung 19: Schaltfläche Passwort zurücksetzen

In das Formular muss der Benutzername und die E-Mail-Adresse, die im Benutzerprofil hinterlegt ist, eingegeben werden. Nach dem Klick auf die Schaltfläche "Neues Passwort anfordern" wird eine E-Mail mit dem Link zum Zurücksetzen des Passworts an die E-Mail-Adresse verschickt.

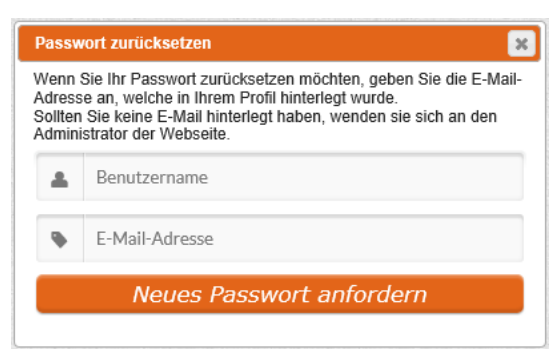

Abbildung 20: Formular zum Passwort zurücksetzen

Die E-Mail sieht wie folgt aus:

#### Kennwort zurücksetzen

#### Ihr Benutzername ist: TeMaxMus

Wenn Sie Ihr Zeitbudget Kennwort zurücksetzen möchten, klicken Sie bitte auf den unten stehenden Link. Sie können die Adresse auch kopieren und dann in das Adressfenster Ihres Web-Browsers einfügen. Wenn Sie die Webseite geöffnet haben, werden Sie aufgefordert, ein neues Kennwort einzugeben und dieses zu bestätigen.

http://demo.tschuggmall.info/loginpwdreset.php?loginname=TeMaxMus&pwdsid=20140814235834-53ed310a9efe95.19506365

Bitte beachten Sie, dass dieser Link 4 Stunden nach dem Versenden oder nach dem Sie das Kennwort geändert haben ungültig wird.

#### Ihr Zeitbudget-Team

Abbildung 21: E-Mail zum Zurücksetzen des Passworts

Durch das Öffnen des Links wird folgendes Formular angezeigt:

| Kennwort zurücksetzen                                                               |                                                                                        |  |
|-------------------------------------------------------------------------------------|----------------------------------------------------------------------------------------|--|
| Kennwort zurücksetzen für Mustermann Max                                            |                                                                                        |  |
| Zum Zurücksetzen des Kennworts für den<br>eingeben und dann auf die Schaltfläche "Z | Benutzername "TeMaxMus" müssen Sie das neue Kennwort zweimal<br>Zurücksetzen" klicken. |  |
| Kennwort:                                                                           |                                                                                        |  |
| Kennwort wiederholen:                                                               | *                                                                                      |  |
| Zurücksetzen                                                                        |                                                                                        |  |
| Zeitbudget (Srilanka) V3.0 - © 2014 by Radmüller                                    | Werner                                                                                 |  |
| Abbildung 22: Webseite zum Passwort zurüc                                           | cksetzen                                                                               |  |

Durch das zweimalige Eingeben eines neuen Passwortes und dem Klicken auf die Schaltfläche "Zurücksetzen" wird das Passwort gespeichert. Danach kann man sich mit dem neuen Passwort anmelden.